# **SPARESINMOTION.COM** GUIDELINE FOR BUYERS

## **GUIDELINE FOR BUYERS**

This document guides and ensures that Spares in Motion platform attends Buyer's expectation in terms of quality, delivery, transparency, and other practices to establish an effective working relationship between demand and supply. It is important that both parts share a mutual understanding of procedures and processes.

## THE SPARES IN MOTION PLATFORM

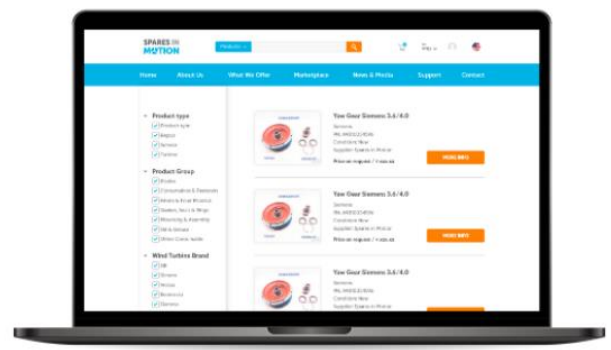

The leading digital multi-brand platform connects demand and supply of the global wind aftermarket, matching buyers' and suppliers' spare parts needs to provide the best offer OnDemand. A full portfolio of products and services presents the widest sourcing options to support wind turbine owners and operators of several brands.

www.sparesinmotion.com

### **INDEX**

| 1. | Sta  | rt usi | ing Sparesinmotion.com platform                        | 3 |
|----|------|--------|--------------------------------------------------------|---|
|    | 1.1. | Crea   | ate your account                                       | 3 |
|    | 1.1  | .1.    | Choose your account type                               | 3 |
|    | 1.2. | Kno    | w your workspace                                       | 5 |
|    | 1.3. | Crea   | ating and managing a (new) company profile             | 6 |
|    | 1.3  | .1.    | See and edit your company details                      | 6 |
|    | 1.3  | .2.    | See and edit members of your company                   | 6 |
|    | 1.3  | .1.    | See, accept, or refuse pending members requests        | 7 |
| 2. | Sea  | archin | ng products and services                               | 8 |
|    | 2.1. | Kno    | w the Spares in Motion marketplace                     | 8 |
|    | 2.2. | Proc   | duct Page                                              | 9 |
|    | 2.3. | Quo    | ote cart1                                              | 0 |
|    | 2.4. | My     | pending RFQs"1                                         | 0 |
| 3. | Sta  | rt buy | ying from global sellers1                              | 1 |
|    | 3.1. | Mar    | nage your RFQs and start negotiating with the sellers1 | 1 |
|    | 3.2. | Whe    | en a seller responds your RFQ1                         | 2 |
|    | 3.3. | Viev   | w and check your RFQ status1                           | 3 |
|    | 3.3  | .1.    | RFQ statuses1                                          | 3 |

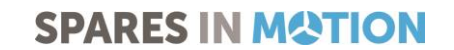

# 1. START USING SPARESINMOTION.COM PLATFORM

#### 1.1. Create your account

To join and start trading spare parts in the largest digital community of the wind industry in an easy and secure way, it is necessary to register and create an account - for free. *If you already have an account, you just need to log in.* 

1. Access <u>www.sparesinmotion.com/register</u> and complete the form with your data.

| Create new account                    | Create new account                                                   |  |  |  |  |  |  |
|---------------------------------------|----------------------------------------------------------------------|--|--|--|--|--|--|
| Create a Spares in Motion account     |                                                                      |  |  |  |  |  |  |
| Join the largest community in the wir | nd industry and start trading spare parts in an easy and secure way. |  |  |  |  |  |  |
| First name*                           |                                                                      |  |  |  |  |  |  |
| Last name*                            |                                                                      |  |  |  |  |  |  |
| Email*                                |                                                                      |  |  |  |  |  |  |
| Password*                             |                                                                      |  |  |  |  |  |  |
|                                       | Password strength:                                                   |  |  |  |  |  |  |
| Confirm password*                     | Passwords match:                                                     |  |  |  |  |  |  |
|                                       | Provide a password for the new account in both fields.               |  |  |  |  |  |  |

#### 1.1.1. Choose your account type

1. Private account: fill-in your phone number and country;

| (201) 555-0123 |                                                           |
|----------------|-----------------------------------------------------------|
|                |                                                           |
| United States  | <u> </u>                                                  |
|                | <ul> <li>(201) 555-0123</li> <li>United States</li> </ul> |

Guideline for Buyers, 2023

2. Business account: fill-in your phone number, country, and company name;

| Account type*     |                  |
|-------------------|------------------|
| O Private         |                  |
| • Business        |                  |
|                   |                  |
| Company*          | ACME             |
|                   |                  |
| Telephone number* | • (201) 555-0123 |
|                   |                  |
| Country*          | Netherlands      |
|                   |                  |
|                   | Create account   |
|                   |                  |

- a. If the company does not exist in the system yet, you can create it and you automatically become the ADMIN (administrator) of this company and you will be able to manage the company profile within the system;
- b. If the company already exists in the system, you can select it by clicking on the company's name to send a membership request to the admin. The membership will appear as "pending" until the admin user of your company accepts your request.

| Company* | Spares                  | 0 |
|----------|-------------------------|---|
|          | Spares in Motion - test |   |

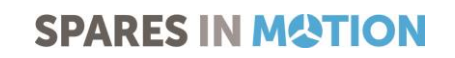

#### 1.2. Know your workspace

 On the right top of the page header, click on the profile icon > "My account" to access your workspace. [Your workspace is an area where you can see and edit your information, check, and update your RFQs, manage your products and services, and control your orders and invoices].

| SPARES<br>MQTI | S IN<br>ON | roducts 🗸 Search | ٩             | Ħ      | My<br>RFQs ❤   | 9      | User Name |         |
|----------------|------------|------------------|---------------|--------|----------------|--------|-----------|---------|
| Home           | About Us   | What We Offer    | Marketplace I | $\leq$ | My account     | $\sum$ | pport     | Contact |
|                |            |                  |               |        | Log out        |        |           |         |
|                |            |                  |               | C      | Create account |        |           |         |

2. The lateral menu on your left will help you to easily visualize all the boards available in your workspace:

| <ul> <li>My account</li> </ul>          | See and edit dashboard, account details, address book, interests, payment  |
|-----------------------------------------|----------------------------------------------------------------------------|
| <ul> <li>My RFQs</li> </ul>             | See and edit your RFQs status and update them                              |
| > My Company                            | See your company details, products, and members. Editable for ADMIN users. |
| ~ My products                           | Add, edit, publish and unpublish products and services at any time         |
| <ul> <li>My product orders</li> </ul>   | See and edit your purchase and sales orders                                |
| <ul> <li>My product invoices</li> </ul> | See and edit your purchase and sales invoices                              |

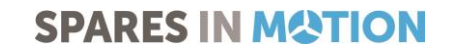

## 1.3. Creating and managing a (new) company profile

Once you created a new company by selecting a business account, you will be able to manage the company profile in your workspace.

#### 1.3.1. See and edit your company details

- 1. Access your workspace;
- 2. On the lateral menu, click on "**My company**" > "Edit details" to start adding or editing your company basic information. By adding detailed information about your company, you will generate more confidence within the platform's community, resulting in more business.
  - a. Description of your company;
  - b. Attachments (any documentation you find important to publish);
  - c. Company avatar (logo);
  - d. Contact Information (address, phone number, general email, and website);
  - e. Click on "Save" to keep your changes.

#### 1.3.2. See and edit members of your company

- 1. Access your workspace;
- 2. On the lateral menu, click on "**My company**" > "**Member**" to see and edit the table containing the members linked to your company. As an Admin, you are allowed to remove or edit members accesses.

| ACME members        |         |            |            |               |  |  |
|---------------------|---------|------------|------------|---------------|--|--|
| Name 🔻              | Roles   | Updated 🔻  | Joined 🔻   |               |  |  |
| marcellateste mello | • Admin | 01/18/2023 | 01/18/2023 | Remove member |  |  |
| SIM teste           |         | 01/18/2023 | 01/18/2023 | View member   |  |  |

Guideline for Buyers, 2023

#### 1.3.1. See, accept, or refuse pending members requests

When a new user selects your company when creating an account, you will need to confirm that he can become a member. To do so, follow these steps:

- 1. Access your workspace;
- On the lateral menu, click on "My company" > "Membership requests" to see member waiting for your approval;
- 3. You can approve or reject the membership
  - a. Before completing the approval, you have the possibility to assign the pending member as administrator, if necessary

| <i>CME</i> pending members                                 |              |                    |
|------------------------------------------------------------|--------------|--------------------|
| Details                                                    | Requested on | Operations         |
| SIM teste<br>marketing@sparesinmotion.com<br>United States | 01/18/2023   | Approve membership |
|                                                            |              | Reject membership  |
|                                                            |              |                    |

| Are you sure you want to approve a request for <i>SIM teste</i> ?        |        |  |  |  |  |
|--------------------------------------------------------------------------|--------|--|--|--|--|
| Roles Admin                                                              |        |  |  |  |  |
| These roles will be assigned to user when membership request is approved |        |  |  |  |  |
| Approve                                                                  | Cancel |  |  |  |  |

Guideline for Buyers, 2023

# 2. SEARCHING PRODUCTS AND SERVICES

#### 2.1. Know the Spares in Motion marketplace

At SparesInMotion.com you will find a wide variety of wind turbine main and minor components, consumables, complete turbines, repair, and other services.

1. Visit <u>www.sparesinmotion.com/marketplace</u> or use the search bar at the top of the page to search for items directly by product group, name, brand, or part number;

| SPARES IN<br>MOTION |          | Products ∨ Search |             | ٩            | <b>.</b> | RFQs    | 9 |         |
|---------------------|----------|-------------------|-------------|--------------|----------|---------|---|---------|
| Home                | About Us | What We Offer     | Marketplace | News & Media |          | Support |   | Contact |
|                     |          |                   |             |              |          |         |   |         |

- 2. The result page will show you the number of results found, products basic information, and price/ price on request;
  - a. Use the filters on the left to narrow your search results by product type, product group, wind turbine brand, and item condition;
  - b. Click on "**More info**" to see the product page, access complete information, and start negotiating directly with the best global sellers in a safe and easy way.

| <ul> <li>Product type</li> </ul>       |          | SEARCH RESULTS   |                                                                                                    |
|----------------------------------------|----------|------------------|----------------------------------------------------------------------------------------------------|
| Part                                   | (32)     | 41 results found |                                                                                                    |
| Turbine                                | (4)      |                  |                                                                                                    |
| Repair                                 | (3)      |                  | North and the second carbine for sare, sook in contra de rando and                                                                  |
| Service                                | (2)      |                  | Also available as 60kW de-rated (with rewound or brand new 60kW) Fully                                                              |
| <ul> <li>Product group</li> </ul>      |          |                  | refurbished (with 1 year warranty on refurbished or replaced parts & workmanship)<br>Note: These turbines are either sold 'without' |
| Electrical                             | (18)     |                  | Supplier:                                                                                                    |
| Consumables and<br>Fasteners           | (8)      |                  | €150,000.00 MORE INFO                                                                                                    |
| Hydraulical and Cool                   | ling (7) |                  |                                                                                                    |
| Mechanical                             | (2)      |                  |                                                                                                    |
|                                        |          |                  | Wind Turking GE 1.1s                                                                                                    |
| <ul> <li>Wind turbine brand</li> </ul> |          |                  | Supplier:                                                                                                    |
| <ul> <li>Condition</li> </ul>          |          |                  | €79,000.00                                                                                                    |
| New                                    | (26)     |                  |                                                                                                    |
| Refurbished                            | (8)      |                  | MORE INFO                                                                                                    |
| Used                                   | (2)      |                  |                                                                                                    |

Guideline for Buyers, 2023

## 2.2. Product Page

- 1. The product page shows the selected product complete and detailed information;
- 2. You now can:
  - a. See "Supplier information";
  - b. "Ask a quote";
  - c. "Add (item) to quote cart".

|                                                                                                    | sale, 130kW (<br>available)                                                                          | 60kW de-rated also         |
|----------------------------------------------------------------------------------------------------|----------------------------------------------------------------------------------------------------|----------------------------|
|                                                                                                    | €150,000.00                                                                                          |                            |
|                                                                                                    | Get your free quote     No commission     Direct contact with supplier                               |                            |
|                                                                                                    |                                                                                                    | Add to quote cart          |
|                                                                                                    |                                                                                                    | Ask quote now              |
|                                                                                                    | Supplier:                                                                                            |                            |
| Details                                                                                                    |                                                                                                    |                            |
|                                                                                                    | Condition: Refurbished                                                                               | Transformer: Included      |
| Expected lead time: < 3 weeks                                                                                                    | Hub heigh: 27.00 m                                                                                   | Year of construction: 1987 |
| Expected lead time: < 3 weeks<br>Total units available: 15                                                                                                    | Power: 130 kW                                                                                        |                            |
| Expected lead time: < 3 weeks<br>Fotal units available: 15<br>Wind turbine brand:                                                                                                    |                                                                                                    |                            |
| Expected lead time: < 3 weeks<br>Total units available: 15<br>Wind turbine brand:<br>Wind turbine type:                                                                                                    | Rotor diameter: 21.00 m                                                                              |                            |
| Expected lead time: < 3 weeks<br>fotal units available: 15<br>Wind turbine brand:<br>Wind turbine type:<br>Additional information:                                                                                          | Rotor diameter: 21.00 m                                                                              |                            |
| Expected lead time: < 3 weeks<br>fotal units available: 15<br>Wind turbine brand:<br>Wind turbine type:<br>Additional information:<br>Also available as 60kW de-rated (with re                                              | Rotor diameter: 21.00 m                                                                              |                            |
| Expected lead time: < 3 weeks<br>fotal units available: 15<br>Wind turbine brand:<br>Wind turbine type:<br>Additional information:<br>Also available as 60kW de-rated (with re<br>Fully refurbished (with 1 year warranty o | Rotor diameter: 21.00 m<br>wound or brand new 60kW)<br>on refurbished or replaced parts & workmanshi | ip)                        |

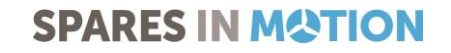

## 2.3. Quote cart

- 1. If you don't want to ask a quote now, you can add the item to your quote cart and manage it later;
- 2. Click on the cart icon on the top of the page to see and manage "My pending RFQs".

| SPARES IN<br>MOTION                                 | <b>Products ∨</b> Search                                                      |                     | ٩            | RFQs    |         |
|-----------------------------------------------------|-------------------------------------------------------------------------------|---------------------|--------------|---------|---------|
| Home About Us                                       | What We Offer                                                                 | Marketplace         | News & Media | Support | Contact |
| <ul> <li>My account</li> <li>My RFQs</li> </ul>     | My pending RFQ                                                                | S                   |              |         | ķţ      |
| <ul> <li>My Company</li> <li>My products</li> </ul> | GEARBOX ECHESA<br>windturbine                                                 | PE1080 S2010 for AE | 61           |         |         |
| <ul> <li>My product orders</li> </ul>               | Price: On request<br>Expected lead time: >>>>>>>>>>>>>>>>>>>>>>>>>>>>>>>>>>>> | 4 weeks             |              |         |         |
| ✓ My product invoices                               | Quote number: 79<br>Ask Quote                                                 | Cancel              |              |         |         |

## 2.4. My pending RFQs"

"My pending RFQs page" is where all your RFQs are located;

1. You can use the filter on the right top of the page to narrow the RFQs cards by date, quote number or title;

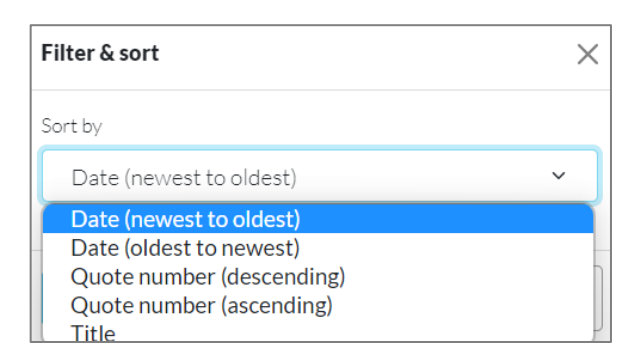

2. You can proceed with the negotiations by clicking on "Ask a quote", or "Cancel it" located on your RFQ card.

Guideline for Buyers, 2023

# 3. START BUYING FROM GLOBAL SELLERS

#### 3.1. Manage your RFQs and start negotiating with the sellers

After clicking on one of your cards, you will access your RFQ page, where you will be able to:

- 1. Access "Edit RFQ" page to provide information on the requested item(s):
  - a. Requested quantity\*
  - b. Desired lead time
  - c. Condition you expect the item(s) to be in
  - d. You can "add an attachment" if necessary

| Toduct details                                                                                   |                                                                                                    |
|--------------------------------------------------------------------------------------------------|----------------------------------------------------------------------------------------------------|
|                                                                                                  | wind turbine for sale, 130kW (60kW de-<br>rated also available)                                                                                |
|                                                                                                  | Also available as 60kW de-rated (with rewound or brand new 60kW) Fully refurbished<br>(with 1 year warranty on refurbished or replaced parts 5 |
|                                                                                                  | Wind turbine brand:<br>Wind turbine type:<br>Price:€150,000,00<br>Expected lead time: < 3 weeks                                                |
| Requested quantity"                                                                              |                                                                                                    |
|                                                                                                  |                                                                                                    |
| Extra a mormation                                                                                |                                                                                                    |
| <b>B 1</b>   <b>-</b>                                                                            |                                                                                                    |
|                                                                                                  |                                                                                                    |
|                                                                                                  |                                                                                                    |
|                                                                                                  |                                                                                                    |
|                                                                                                  |                                                                                                    |
|                                                                                                  |                                                                                                    |
|                                                                                                  |                                                                                                    |
|                                                                                                  |                                                                                                    |
| Please provide some extra information on the re<br>expect the item(s) to be in.                  | equested item(s) such as your desired lead time, price, the quantity you are looking for or the condition you                                  |
| Please provide some extra information on the re<br>expect the item(s) to be in.<br>• Attachments | squested item(s) such as your desired lead time, price, the quantity you are looking for or the condition you                                  |

- 2. Adding shipping instructions
  - a. Select the option "Shipping organized by the seller" or "I will arrange the shipping"
  - b. Let the seller know the delivery address by selecting an address already linked to your account on the dropdown menu or "Add new address book"

Guideline for Buyers, 2023

| Shipping instructions*                                          |   |
|-----------------------------------------------------------------|---|
| Shipping organized by seller                                    |   |
| I will arrange the shipping                                     |   |
| Pickup Address: The seller has not defined a pickup address yet |   |
| Shipping Address*                                               |   |
| - Select a value -                                              | ~ |
|                                                                 |   |
| Add new address to book                                         |   |

- 3. After filling all the required fields and selecting the best shipping option for you, you can:
  - a. "Save without sending" the request will be saved in your quote cart
  - b. "Ask a quote" the seller will receive your request
  - c. "Cancel" your RFQ will be cancelled and closed

| Save without sending | Ask Quote | Cancel |
|----------------------|-----------|--------|
|                      |           |        |

- 4. Access "Details and Messages" page to check a summary of your request
  - a. Product details
  - b. Quote details
  - c. Shipping details

| Details and Messages | Edit RFQ |
|----------------------|----------|
| $\smile$             |          |
| Product details      |          |

#### 3.2. When a seller responds your RFQ

When the seller answers a RFQ or sends you a message, you receive:

- 1. A message in your registered email
- 2. Notification in your **RFQs shortcut** on the webpage header

| SPARES | IN<br>DN | Products ∨ Search |             | ٩            |         |         |
|--------|----------|-------------------|-------------|--------------|---------|---------|
| Home   | About Us | What We Offer     | Marketplace | News & Media | Support | Contact |
|        |          |                   |             |              |         |         |

Guideline for Buyers, 2023

#### 3.3. View and check your RFQ status

- 1. In your workspace lateral menu, click on "My RFQs"
- 2. Use the **Filter and Sort**, on the right top of the area, to optimize what you see:
  - a. Choose the status of the RFQs and/or sort results by Date, Quote number, and Title
  - b. Select the RFQ you want to manage by clicking on the correspondent card

| <ul> <li>My account</li> </ul>                      | MyRFQs                                                                  | Filter & sort                                                            | ×                       |       |
|-----------------------------------------------------|-------------------------------------------------------------------------|--------------------------------------------------------------------------|-------------------------|-------|
| > My RFQs                                           |                                                                         |                                                                          | Status                  |       |
| <ul> <li>My Company</li> <li>My products</li> </ul> | cooling circuit compelete for Nordex N50<br>50Hz                        | Pressure transducer 0-400BAR 4-20MA<br>G1/4                              | - Any -<br>Sort by      | ~     |
| <ul> <li>My product orders</li> </ul>               | Partnumber: 6232<br>Price: €4.200.00<br>Expected lead time: < 3 weeks   | Partnumber: A9800090296<br>Price: ©93.60<br>Expected lead time: < 1 week | Date (newest to oldest) | ~     |
| <ul> <li>My product invoices</li> </ul>             | Quote number: 69<br>Status: Quoted (Offered)<br>Updated: 31 August 2022 | Quote number: 67<br>Status: Quoted (Offered)<br>Updated: 31 August 2022  | Apply                   | Close |
|                                                     | Accept Decline Cancel                                                   | Accept Decline Cance                                                     | 4                       |       |

#### 3.3.1. RFQ statuses

Started: the RFQ is in the quote cart - waiting for an action from the buyer side;

**Open**: the RFQ is under negotiation or waiting for response from one of both sides;

Quoted: the RFQ was answered by the seller;

Withdraw: the seller decided to not proceed with the bid

Cancelled: the buyer decided to not proceed with the request

Declined: the buyer declined the bid sent by the seller

Spares in Motion wishes you a great experience with the platform!

If you have any doubt or want to report an issue, contact us at support@sparesinmotion.com

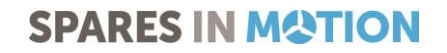